# Instrukcja użytkownika

Notaris Edytor

wersja 3.1

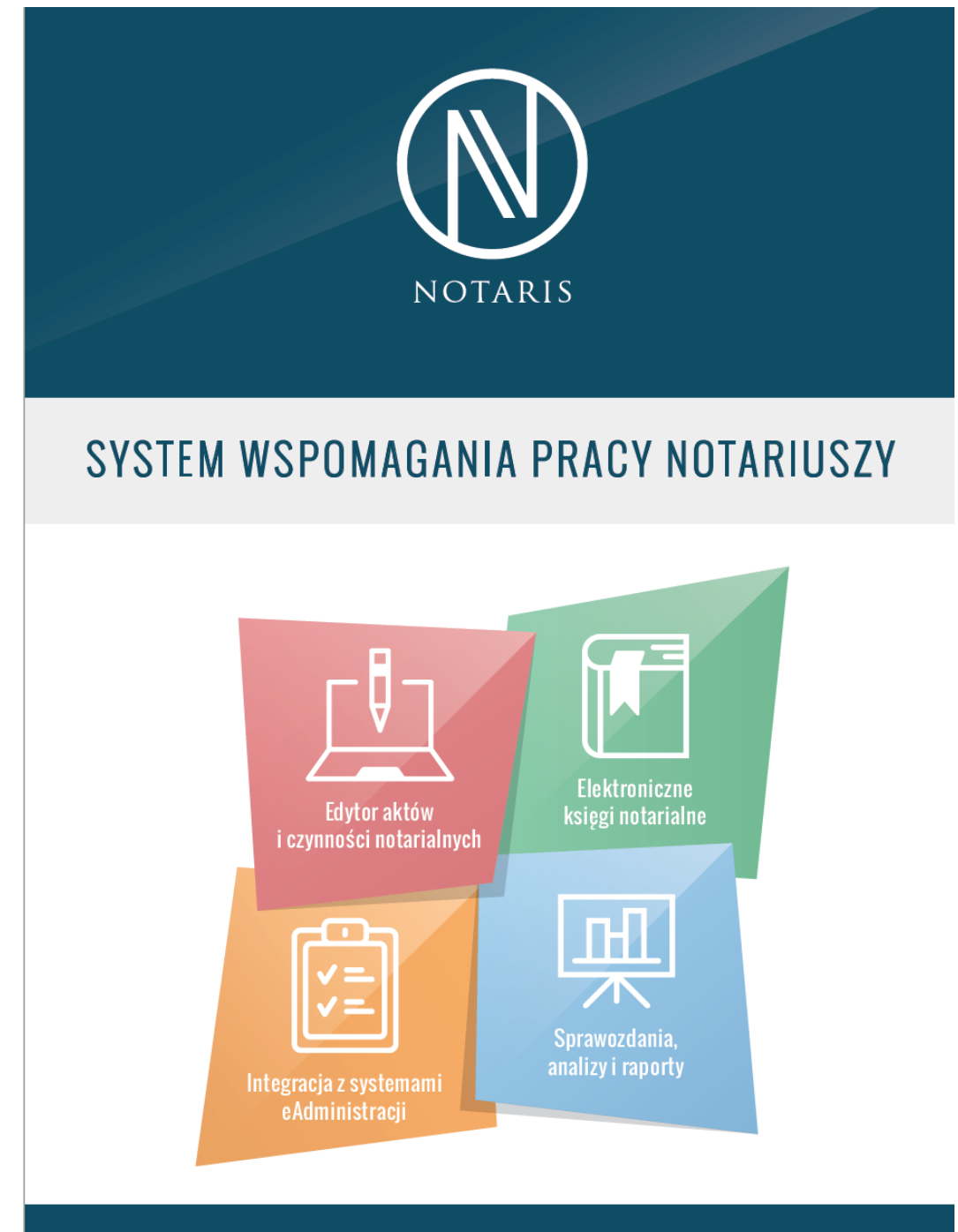

www.notaris.pl

## <u>softcream</u>

ul. Grójecka 194 /19, 02-390 Warszawa Tel. 022 867-80-00 www.softcream.pl

Instrukcja obsługi Notaris Edytor - 1 -

# Spis Treści

| Spis Treści                                                                     | 2  |
|---------------------------------------------------------------------------------|----|
| NOTARIS Edytor dodatekdo MS Word                                                | 3  |
| Ogólny opis działania NOTARIS Edytor                                            | 3  |
| Jak zbudować nowy dokument używając narzędzi NOTARIS w oparciu o już istniejące |    |
| wzory                                                                           | 7  |
| Współpraca z baza danych NOTARIS                                                | 8  |
| Szablony czynności                                                              | 9  |
| Szablony opłat                                                                  | 9  |
| Ustawienia aplikacji 1                                                          | .0 |
| Menu aplikacji Notaris Edytor 1                                                 | .1 |

## **NOTARIS Edytor dodatekdo MS Word**

## Ogólny opis działania NOTARIS Edytor

Aplikacja NOTARIS wyposażona jest w oprogramowanie wspomagające działanie klasycznego edytora MS Word. Dodatki te noszą nazwę NOTARIS Edytor.

| Kancelaria Notarialna<br>Notariusz<br>ul. Zamkowa 11<br>00-00 Miejscowość<br>Tel. +43 22 867-80-00<br>www.notaris.pl                                                                                     |                                                                                    |
|----------------------------------------------------------------------------------------------------|------------------------------------------------------------------------------------|
| AKI NUI                                                                                                    | AKIALNI                                                                            |
| przed notariuszem, Kance<br>, stawiła się                                                                                                    | elarii Notarialnej wprzy Al.                                                       |
| 1. Pani [ Imię-1] [ NAZWISKO-1], [ córk<br>zamieszkała w przy ulicy<br>dowodem osobistym serii AA numer 02332                                                                                            | a, według jej oświadczenia<br>, nr, legitymująca się<br>.65, PESEL 25223344440 ] . |
| 2. Pan [Imię-2][NAZWISKO-2][, syn<br>zamieszkały w przy ulicy<br>dowodem osobistym serii AA numer 02332                                                                                                  | , według jego oświadczenia<br>nr, m, legitymująca się<br>65, PESEL 25223344440 ]   |
| Tożsamość stawających notariusz ustaliła<br>osobistych oraz paszportu                                                                                                    | na podstawie powołanych wyżej dowodów                                              |
| [ имо                                                                                                    | w a]                                                                               |
| B 2. i resć paragratu – ujavninon av ksjędz<br>§ 3. Treść paragrafu<br>§ 5. Treść paragrafu<br>§ 5. Treść paragrafu<br>§ 6. Pobrano:<br>na podstawie § 3 w związku z § 7. 4 Rozpo<br>Crodata ostarajoa]. | rządzenia Ministra Sprawiedliwości z do                                            |
|                                                                                                    | [0,00 2]                                                                           |
|                                                                                                    | 0,00 2                                                                             |
|                                                                                                    | 0,00 2                                                                             |
| [PCC]                                                                                                    |                                                                                    |
| Powyższe opłaty nie obejmują kosztów w<br>prawną ich pobrania zostaną podane na ka                                                                                                    | ypisów z tego aktu, które wraz z podstawą<br>żdym z wypisów.                       |
| Akt ten został odczytar                                                                                                    | ny, przyjęty i podpisany.                                                          |
|                                                                                                    |                                                                                    |
| Program Notacis Office wenja 3.0<br>Imp./www.actaria.cl                                                                                                    |                                                                                    |
|                                                                                                    |                                                                                    |

Poniższa dokumentacja dotyczy aplikacji w wersji 3.0 Wersja to jest kolejną edycją dodatków udoskonalonych w stosunku do wcześniejszych wersji. Opis udoskonaleń znajduje się na stronie produktu www.notaris.pl

Podstawowe założenie oprogramowania opiera się na możliwości definiowania schematów czynności i wprowadzania danych do ksiąg notarialnych oraz innych systemów informatycznych w sposób przyjazny, bezpieczny, dający pewność a zarazem bardzo innowacyjny.

Dane wprowadzane są bezpośrednio z dokumentu źródłowego. Praca z edytorem polega na takim przygotowaniu źródłowego dokumentu aby jego konstrukcja techniczna dawała możliwość przeniesienia danych do NOTARIS Office a następnie go GIIF, eDeklaracji i Ministerstwa Finansów oraz eKW – sądów – zintegrowanego systemu EUKW.

Uwaga ! Oprogramowanie NOTARIS to rozbudowane i elastyczne narzędzie. Dlatego też zalecamy ścisłe stosowanie się do załączonej dokumentacji oraz do filmów instruktażowych dostępnych na stronie produktu.

Aplikacje z rodziny NOTARIS dają bardzo duże możliwości ingerencji w dane to oznacza że na każdym etapie użytkownik ma możliwość pełnej kontroli nad danymi. Autorzy zalecają, szczególnie na etapie nauki i wdrażania ścisłą kontrolę wprowadzania danych – weryfikacja wydruków z treścią źródłowych dokumentów.

#### Struktura dokumentu NOTARIS.

Aby dokładnie zrozumieć zasadę importu / exportu danych z edytora do repertorium A należy zapamiętać poniżej prezentowany schemat formatu danych.

Dane przenoszone poprzez funkcję **Do repertorium** z **Edytora Notaris** podzielone są na cztery grupy umieszczone w czterech widocznych oknach – jak przedstawia rysunek.

- 1. **Dane nagłówka** dokumentu
- Dane stron klientów występujących w dokumencie
- 3. **Dane krótkiej treści czynności**, którą zawiera dokument
- 4. **Dane dotyczące wartości przedmiotu** i opłat podzielone na grupy

Zalecamy kontrolę danych na poziomie eksportu z edytora do repertorium jak również na poziomie importu w aplikacja NOTARIS Repertorium a w funkcji kreatorze nowej czynności.

| Nazwa: PEŁNO                                                                      | MOCNICTWO                                  | L.            |                 |            |             |             |                    |                  |                           |  |  |  |
|-----------------------------------------------------------------------------------|--------------------------------------------|---------------|-----------------|------------|-------------|-------------|--------------------|------------------|---------------------------|--|--|--|
| Data: 2016-04                                                                     | 2016-04-05                                 |               |                 |            |             |             |                    |                  |                           |  |  |  |
| Autor: Robert S                                                                   | Robert Smietanka 1.                        |               |                 |            |             |             |                    |                  |                           |  |  |  |
| Notariusz: 0                                                                      | ariusz: 0                                  |               |                 |            |             |             |                    |                  |                           |  |  |  |
| Statystyka: 138 - Pelnomocnictwo                                                  |                                            |               |                 |            |             |             |                    |                  |                           |  |  |  |
| Uwagi:                                                                            |                                            |               |                 |            |             |             |                    |                  |                           |  |  |  |
| Osoby/strony                                                                      |                                            |               |                 |            |             |             |                    |                  |                           |  |  |  |
| Lp. Nazwisko/Naz                                                                  | wa Imię                                    |               | Opis            |            |             |             |                    |                  | GIIF                      |  |  |  |
| 1 NAZWISKO                                                                        | Imior                                      | а             | Opis            |            |             |             |                    | 2                |                           |  |  |  |
| 2 NAZWISKO                                                                        | Imior                                      | a             | Opis            |            |             |             |                    |                  | -                         |  |  |  |
| 3 NAZWISKO                                                                        | Imior                                      | na            | Opis            |            |             |             |                    |                  |                           |  |  |  |
| 4 KOWALSKI                                                                        | Jan                                        |               | , zamies;       | kały w     | przy ulicy  | pod nu      | umerem             | legitymujący się | do                        |  |  |  |
| o) reprezentowania wy<br>pod firmą "NAZWA FI<br>b) do objęcia w imieniu<br>Opłaty | zej powołanej<br>RMY";<br>i tejże Spółki p | oiętnastu (15 | i) udziałów w k | apitale za | kładowym po | cenie nomin | alnej dziesięć ty: | sięcy (10.000) : | zajemných<br>zlotých za 👻 |  |  |  |
| Wartosć przedmiotu                                                                | Grupa p                                    | SD            | Stawka          | PCC        | Skarbowa    | Sądowa      | Za księgę          | Notarialna       | Podatek VAT               |  |  |  |
| 0.00                                                                              | -1                                         | 0.00          | 0               | 0.00       | 0.0         | 0.00        | 0.0                | 0.00             | 0.00                      |  |  |  |
| 0.00                                                                              | 0                                          | 0.0           | 0               | 0.0        | 0.0         | 0.00        | 0.0                | 100.00           | 23.00                     |  |  |  |
| 4.                                                                                |                                            |               |                 |            |             |             |                    |                  |                           |  |  |  |
|                                                                                   |                                            |               |                 |            |             |             |                    |                  | •                         |  |  |  |

#### Dane nagłówka dokumentu.

- Nazwa dokumentu ( UMOWA SPRZEDAŻY, TESTAMENT, UMOWA SPÓLKI)
- **Data** data dokumentu wstawiona za pomocą funkcji edytora **Data- Wstaw datę**.
- Autor autor dokumentu ujawniony we właściwościach pliku.
- Notariusz osoba do której dana czynność jest przypisana (stosowane jeśli w KN jest więcej niż jeden notariusz)
- Statystyka oznaczenie statystyczne do półrocznych zestawień MS Not
- **Uwagi** uwagi umieszczane w dokumencie.

| N | Zapisz do   | o Repertorium        | x |
|---|-------------|----------------------|---|
|   | Nazwa:      | PEŁNOMOCNICTWO       |   |
|   | Data:       | 2016-04-05           |   |
|   | Autor:      | Robert Smietanka     |   |
|   | Notariusz:  | 0                    |   |
|   | Statystyka: | 138 - Pełnomocnictwo |   |
|   | Uwagi:      |                      |   |

#### Dane stron

- Imię imię osoby
- Nazwisko nazwisko osoby
- Nazwa nazwa podmiotu gospodarczego lub innego podmiotu
- Opis dane występujące zwyczajowo po nazwisku określające dokładnie osobę stającą do czynności.
- GIIF- atrybut stron czynności związany z nazewnictwem stosowanym przez GIIF. B, PWD, PWJD – dokładny opis oznaczeń zawiera rozdział poświęcony rejestrowi GIIF.

| ,, przed notariuszem Kancelarii Notarialnej w przy Al.                                                                                                    |
|----------------------------------------------------------------------------------------------------|
| 1. Pani [ Imię-1] [ NAZWISKO-1], [ córka, według jej oświadczenia zamieszkała w, przy ulicy nr, nr, legitymująca się dowodem osobistym serii AA numer 0233265, PESEL 25223344440 ]       |
| 2. Pan [ Imię-2 ] [ NAZWISKO-2 ] [, syn, według jego oświadczenia<br>zamieszkały w przy ulicy nr nr n. legitymująca się<br>dowodem osobistym serii AA numer 0233265, PESEL 25223344440 ] |

Tożsamość stawających notariusz ustaliła na podstawie powołanych wyżej dowodów osobistych oraz paszportu.-----

[UMOWA.....]

#### Używając odpowiednio funkcji NOTARIS Edytor / Osoba / Wstaw / Przekształć wstawiamy do tekstu dokumentu znaczniki w postaci zakładek – szarych nawiasów jak na poniższym przykładzie [Imię-1] [ NAZWISKO-1]

#### Krótka treść czynności i tytuł czynności

- **Krótka treść czynności** suma zaznaczonych i przekształconych akapitów typu paragraf.
- **Tytuł czynności** tytuł aktu to nazwa zwyczajowa umowy np. Testament, Pełnomocnictwo itp.

Zwyczajowo w akcie notarialnym określone paragrafy lub ich części stanowią krótka treść czynności. Założeniem funkcjonalnym aplikacji Notaris Edytor jest przenoszenie danych ze źródłowego dokumentu do ksiąg notarialnych. Tylko zaznaczone fragmenty tekstu zaznaczone przez użycie funkcji **Opłaty – Przekształć w paragraf** zostaną umieszczone w krótkiej treści czynności w kolejności występowania w teksie źródłowym.

Przedstawione rysunki obrazują przykład dokumentu z wczytaną treścią czynności.

| [UMOWA]                                                                                                    |   |
|----------------------------------------------------------------------------------------------------|---|
| <ul> <li>§ 1. [Treść paragrafu – ujawniona w księdze repertorium A]</li> <li>§ 2. [Treść paragrafu – ujawniona w księdze repertorium A]</li> </ul> | - |
| <ul> <li>§ 5. Treść paragrafu</li> <li>§ 4. Treść paragrafu</li> <li>§ 5. Treść paragrafu</li> </ul>                                               | 1 |
| <ul> <li>§ 6. Pobrano:</li></ul>                                                                                                    |   |

#### Opłaty i wartości przedmiotów

#### • Wartości przedmiotu

#### • Opłaty i podatki

Umieszczone są w dokumencie za pomocą funkcji **Opłaty**. Funkcja ta umożliwia umieszczenie wybranego wzoru opłat, wybranej grupy lub pojedynczej opłaty. W jednym dokumencie może być umieszczona więcej niż jedna grupa opłat a tym samym więcej niż jedna wartość przedmiotu.

| Wartośc przedmiotu = 250.000 zł                                                          |
|------------------------------------------------------------------------------------------|
| [Opata notarialna][1770,00 zł]                                                           |
| [Podatek VAT ][407,10 zł]                                                                |
| [Podatek od spadków i darowizn ]                                                         |
| [Podatek od czynności cywilnoprawnych ]                                                  |
| Wartośc przedmiotu = 10.000 zł                                                           |
| Za dokonanie czynności notarialnych na podstawie 8 0 pkt 2 i 8 12 roznorządzenia         |
| Ministra Sprawiedliwości z dpia 0.04.1001 r. w sprawie taksy potarialnej (Dz. II. pr. 33 |
| poz. 146 z późn. zm.) pobrano od aktu ]                                                  |
| Tytułem podatku VAT na podstawie, art. 18 ust. 1 ustawy z dnia - 08.01.1993 r o          |
| podatku od towarów i usług oraz podatku akcyzowym – pobrano, według, stawki              |
| 23% ][71,30 zł]                                                                          |
| Tytułem podatku od czynności cywilnoprawnych - na podstawie art. 7. ust. 1 pkt. 8        |
| ustawy z dnia 09.09.2000 r. o podatku od czynności cywilnoprawnych ( Dz. U. nr 86.       |
| poz. 959) – pobrano ] 200,00 zł                                                          |

Powyższy przykład ukazuje dwie grupy opłat powiązane z dwiema wartościami przedmiotu 250.000 zł i 10.000 zł i powiązane z każdą grupą różne opłaty.

Dzięki takiej funkcjonalności w opłaty i wartości można rozbijać na składowe części w zależności od potrzeb. Należy jednak pamiętać, że rozbicie opłat na grupy powoduje również rozbicie wartości przedmiotu.

Szczegóły dotyczące tworzenia dokumentu opisane są w dalszych rozdziałach.

# Jak zbudować nowy dokument używając narzędzi NOTARIS w oparciu o już istniejące wzory

Zobacz film pokazujący proces budowania dokumentu.

W celu lepszego zapoznania się z funkcjonalnością Notaris Edytor zobacz film instruktarzowy używając funkcji Pomoc zdalna i Szkolenie:

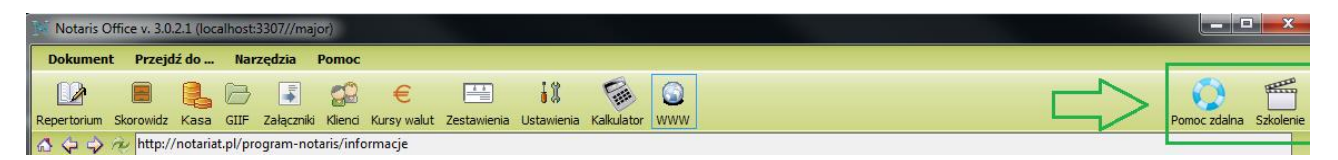

### Krótki kurs szkoleniowy i szablony dokumentów Notaris Edytor

### Współpraca z baza danych NOTARIS

Aplikacja **Notaris Edytor** współpracuje z bazą danych MySQL. W celu poprawnego skonfigurowania dostępu do bazy danych należy wybrać w funkcję Ustawienia / Logowanie i baza danych i podać parametry lokalizujące naszą bazę danych.

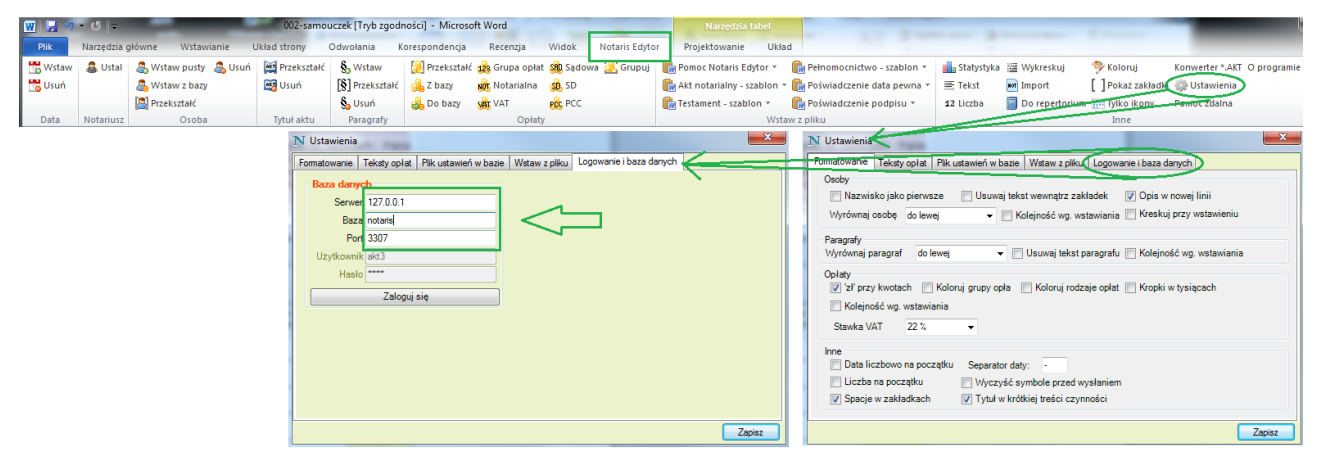

Domyślne parametry podłączenia do serwera przedstawia powyższa ilustracja.

## Szablony czynności

Oprogramowanie Notaris Edytor posiada podstawowe szablony czynności notarialnych, które dostępne ą w menu Notaris Edytor / Wstaw z pliku.

| 👿 🔛 🐔   | 🤊 🖕 Edytor-word [Tryb zgodności] - Microsoft Word |                          |              |                 |                |                 |           |                   |                              |                              |      |
|---------|---------------------------------------------------|--------------------------|--------------|-----------------|----------------|-----------------|-----------|-------------------|------------------------------|------------------------------|------|
| Plik    | Narzędzia g                                       | łówne Wstawianie         | Układ strony | Odwołania       | Korespondencja | Recenzja        | Widok     | Notaris Edyto     | r                            |                              |      |
| 📆 Wstaw | 🊨 Ustal                                           | all Wstaw pusty all Usur | Przekształć  | So Wstaw        | [ Przekształć  | 128 Grupa opłat | SAD Sądow | a <u> G</u> rupuj | 💼 Pomoc Notaris Edytor 👻     | 💼 Pełnomocnictwo - szablon 🔻 | -    |
| 📆 Usuń  |                                                   | 🔏 Wstaw z bazy           | 📴 Usuń       | [§] Przekształć | 🔒 Z bazy       | Notarialna      | SD, SD    |                   | 💼 Akt notarialny - szablon 🔻 | 📲 Poświadczenie data pewna 👻 | Inno |
|         |                                                   | 🔊 Przekształć            |              | 🗞 Usuń          | 🛃 Do bazy      | VAT             | PCC PCC   |                   | 💼 Testament - szablon 🔻      | 💼 Poświadczenie podpisu 🔻    | *    |
| Data    | Notariusz                                         | Osoba                    | Tytuł aktu   | Paragrafy       |                | Opłaty          |           |                   | Wsta                         | aw z pliku                   |      |

## Szablony opłat

Szablony opłat standardowo podane są w parametrach aplikacji – jako wzory należy rozumieć teksty – podstawy pobierania opłat i podatków. Każdy klient według własnego uznania powinien sam skonfigurować sobie swoje wzory korzystając z **Parametry – Zmień parametry** zakładka **Teksty opłat**.

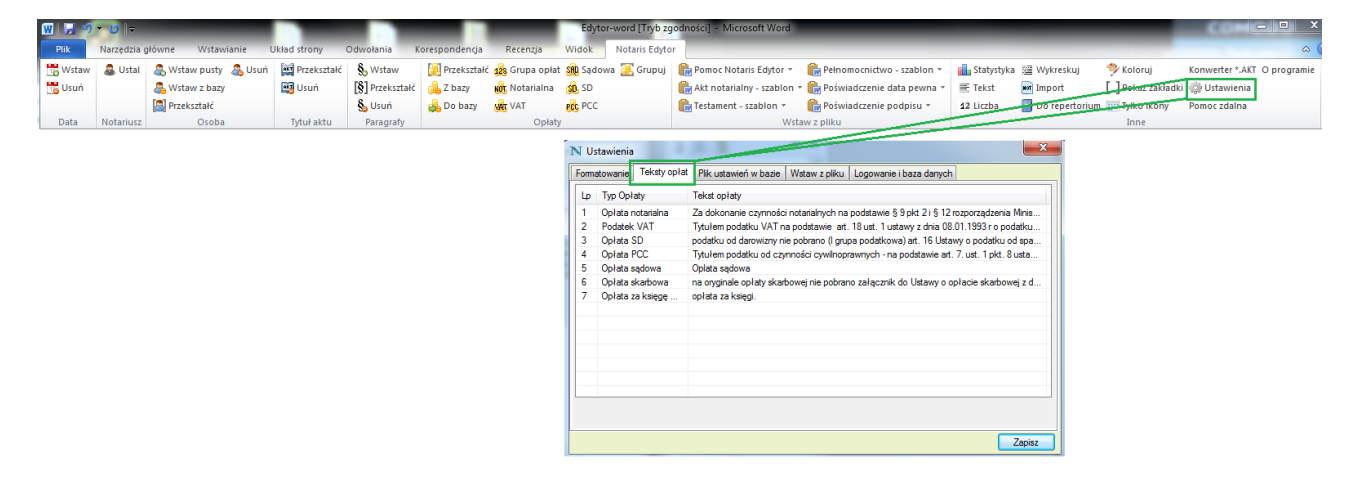

# Ustawienia aplikacji

Poniższy rysunek podaję domyślne ustawienie parametrów.

Zakładka Formatowanie pozwala nu ustawienie domyślnych formatów Osób, Paragrafów, Opłat i Innych

| matowanie   | Teksty opłat   | Plik ustawień v | w bazie Wst      | aw z pliku   | Logowanie  | e i baza danych  |              |
|-------------|----------------|-----------------|------------------|--------------|------------|------------------|--------------|
| Osoby       |                |                 |                  |              |            |                  |              |
| Nazwis      | ko jako pierws | sze 📃 Usu       | waj tekst wev    | /nątrz zakł  | adek 🔍     | Opis w nowej     | linii        |
| Wyrównaj    | osobę do lew   | /ej 👻           | Kolejno          | ść wg. wst   | awiania 🗌  | Kreskuj przy     | wstawieniu   |
| Paragrafy   |                |                 |                  |              |            |                  |              |
| Wyrównaj p  | aragraf do     | lewej           | - 🔲 Usuv         | vaj tekst pa | aragrafu 📃 | Kolejność wg     | . wstawiania |
| Opłaty      |                |                 |                  |              |            |                  |              |
| 🔽 'zł' przy | / kwotach      | ] Koloruj grupy | opła 📄 Ko        | loruj rodza  | je opłat 📃 | ] Kropki w tysia | ącach        |
| 📃 Kolejno   | iść wg. wstawi | ania            |                  |              |            |                  |              |
| Stawka V    | AT 23 %        | •               |                  |              |            |                  |              |
| Inne        |                |                 |                  |              |            |                  |              |
| 📄 Data lio  | zbowo na poc   | zątku Separ     | ator daty:       | •            |            |                  |              |
| 📄 Liczba    | na początku    | 🔲 Wyo           | zyść symbol      | e przed wy   | słaniem    |                  |              |
| 🗸 Spacje    | w zakładkach   | 🔽 Tytı          | uł w krótkiej tr | eści czynr   | ości       |                  |              |
|             |                |                 |                  |              |            |                  |              |

Zakładka **Teksty** opłat pozwala na zdefiniowanie domyślnych tekstów – podstaw pobierania opłat używanych w przypadku wstawiania nowej opłaty lub nowej grupy opłat.

| oma | atowanie | Teksty opłat | Plik ustawień w bazie     | Wstaw z pliku     | Logowanie i baza danych      |                       |
|-----|----------|--------------|---------------------------|-------------------|------------------------------|-----------------------|
| Lp  | Typ Opł  | aty          | Tekst opłaty              |                   |                              |                       |
| 1   | Opłata r | notarialna   | Za dokonanie czynności    | i notarialnych na | podstawie § 9 pkt 2 i § 12 r | ozporządzenia Minis   |
| 2   | Podatek  | : VAT        | Tytułem podatku VAT n     | a podstawie art.  | 18 ust. 1 ustawy z dnia 08.  | 01.1993 r o podatku   |
| 3   | Opłata 3 | SD           | podatku od darowizny ni   | e pobrano (I grup | pa podatkowa) art. 16 Ustav  | vy o podatku od spa   |
| 4   | Opłata I | PCC          | Tytułem podatku od czy    | nności cywilnopr  | rawnych - na podstawie art.  | 7. ust. 1 pkt. 8 usta |
| 5   | Opłata s | sądowa       | Oplata sądowa             |                   |                              |                       |
| 6   | Opłata s | skarbowa     | na oryginale opłaty skart | oowej nie pobran  | no załącznik do Ustawy o op  | ołacie skarbowej z d  |
| 7   | Opłata z | za księgę    | opłata za księgi.         |                   |                              |                       |
|     |          |              |                           |                   |                              |                       |
|     |          |              |                           |                   |                              |                       |
|     |          |              |                           |                   |                              |                       |
|     |          |              |                           |                   |                              |                       |
|     |          |              |                           |                   |                              |                       |
|     |          |              |                           |                   |                              |                       |
| _   |          |              |                           |                   |                              |                       |
|     |          |              |                           |                   |                              |                       |
|     |          |              |                           |                   |                              |                       |
|     |          |              |                           |                   |                              |                       |

Zakładka **Wstaw z pliku** pozwala na zdefiniowanie plików i umieszczenie ich możliwości wstawienia przez menu Notaris Edytor / Wstaw z pliku. W domyślnej konfiguracji ustawione w tym meny szablony dokumentów i Pomoc programu Notaris Edytor.

|                            |                          | Materia a lileri |                         |        |
|----------------------------|--------------------------|------------------|-------------------------|--------|
| Formatowanie   Teksty opła | at Plik ustawień w bazie | vvstaw z pliku   | Logowanie i baza danych |        |
| WP1                        | $\sim$                   |                  |                         |        |
| Pomoc Notaris Edytor       | C:\Notaris\szablor       | iy\001-Pomoc-N   | otaris-Edytor.doc       |        |
| WP2                        |                          |                  |                         |        |
| Akt notarialny - szablon   | C:\Notaris\szablor       | iy\007-akt-notar | oalny-szablon.doc       |        |
| WP3                        |                          |                  |                         |        |
| Testament - szablon        | C:\Notaris\szablon       | y\006-testamen   | t-szablon.doc           |        |
| WP4                        |                          |                  |                         |        |
| Pełnomocnictwo - szablo    | C:\Notaris\szablon       | y\005-pelnomod   | nictwo-szablon.doc      |        |
| WP5                        |                          |                  |                         |        |
| Poświadczenie data pewi    | C:\Notaris\szablon       | y\009-poświado   | zenie-data-pewna.docx   |        |
| WP6                        |                          |                  |                         |        |
| Poświadczenie podpisu      | C:\Notaris\szablon       | y\010-poświado   | zenie-podpisu.docx      |        |
|                            |                          |                  |                         |        |
|                            |                          |                  |                         | Zapisz |

## Menu aplikacji Notaris Edytor

Menu Notaris edytor usytułowane jest w zakładce Notaris Edytor w górnej części paska menu programu MS Word.

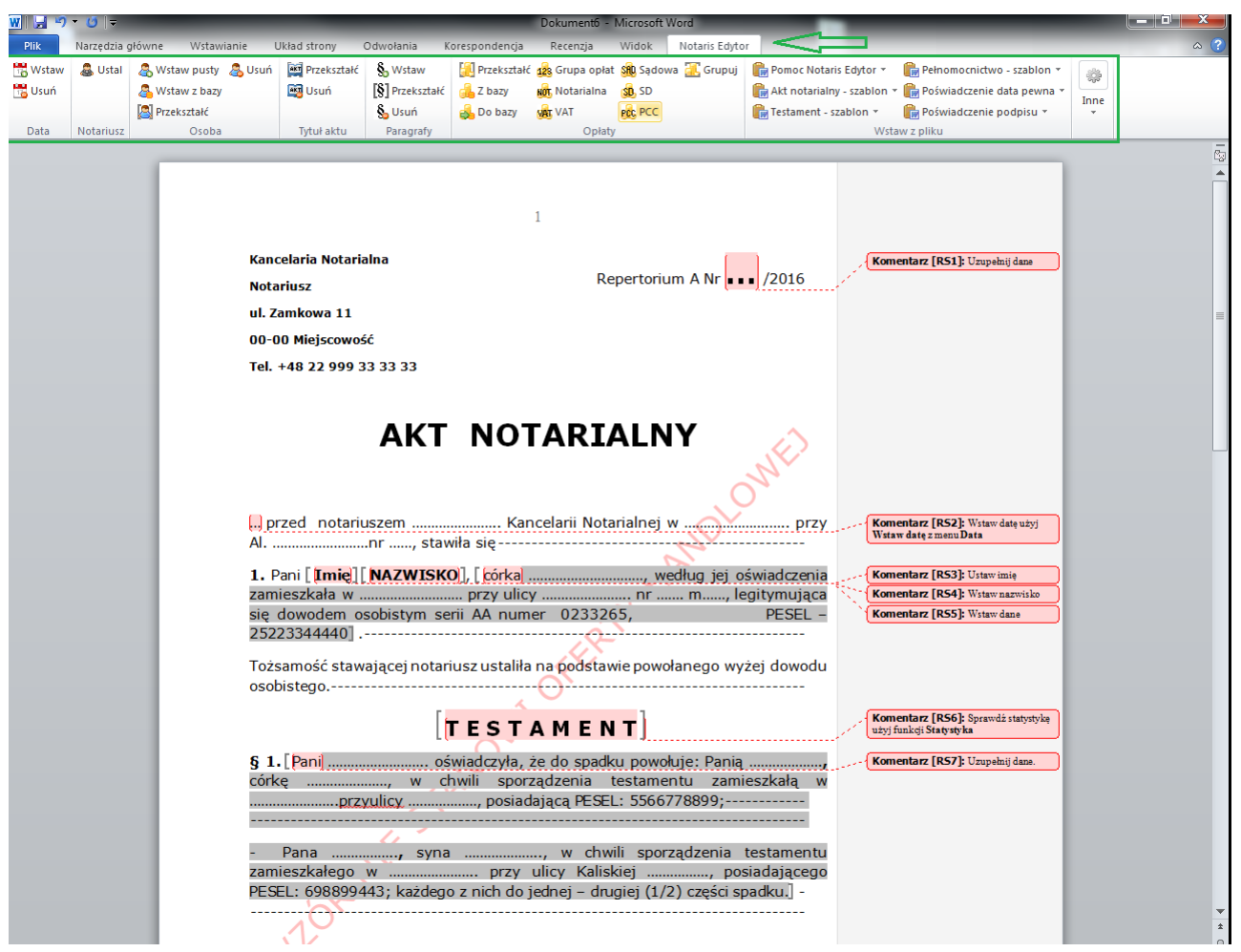

W celu lepszego zapoznania się z funkcjonalnością **Notaris Edytor** zobacz film instruktarzowy używając funkcji Pomoc zdalna i Szkolenie:

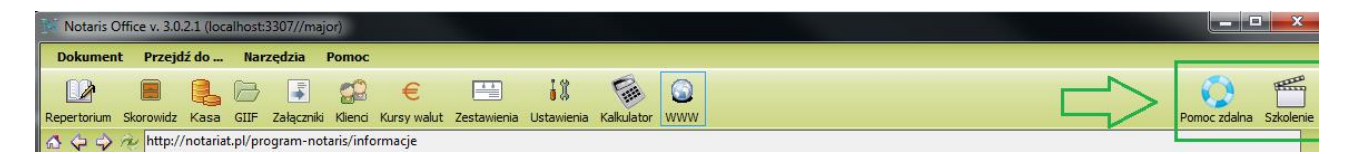